# 郑州市企业员工健康登记系统 政府部门管理人员使用手册

版本:V1.0

日期:2020-02-09

# 目录

| 1 | L.引言······3                   |   |  |  |  |
|---|-------------------------------|---|--|--|--|
|   | 1.1 编写目的                      | 3 |  |  |  |
|   | 1.2 项目背景                      | 3 |  |  |  |
| 2 | .使用方式                         | 3 |  |  |  |
| 3 | . 使用步骤说明                      | 3 |  |  |  |
|   | 3.1 下载钉钉                      | 4 |  |  |  |
|   | 3.2 注册并登陆钉钉                   | 4 |  |  |  |
|   | 3.3 加入郑州企业复工审核平台(如已加入,请跳过此步骤) | 5 |  |  |  |
|   | 3.4 查看复工审核表                   | 6 |  |  |  |

#### 1.1 编写目的

为了使主管部门的管理员更好地了解《郑州市企业员工健康登记系统》的功能以及操作步骤,便于解决在实际操作中遇到的问题。

#### 1.2 项目背景

为坚决贯彻落实习近平总书记重要指示精神,深入落实中央、省委有关工作部署,聚焦 卡口、聚焦企业严防外来输入,按照"集中患者、集中专家、集中资源、集中救治"原则落 实隔离措施,严防内部扩散感染。充分运用好大数据技术,群防群治、联防联治,努力筑牢 防控墙。确保企业复工复产安全有序,统筹处理好复工复产、疫情防控各项工作,2020年 2月10日起,全市企业复工复产实行申报备案制,符合"六个到位"的企业,通过"企业 员工健康登记系统"向政府提交复工申报,由区县联合审核小组(乡镇/街道办事处、卫生 健康部门、行业主管部门、区县领导小组等)联合审核,全部审核通过后方可复工。

### 2.使用方式

登录钉钉,进入本系统中进行审核操作。

依赖条件:已提供本人相关信息,并已被加入到本系统的审核流中。

说明:系统会提前邀请政府部门的管理人员加入到"郑州企业复工审核平台"组织结构 中,请务必加入(详见 3.3)。

#### 3. 使用步骤说明

#### 3.1 下载钉钉

用手机扫下方二维码,下载钉钉 APP,或通过手机应用商店搜索"钉钉"进行下载,

电脑版钉钉可登陆钉钉官网 <u>https://www.dingtalk.com/</u>下载。

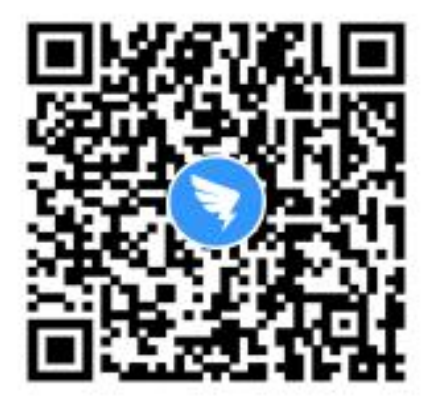

扫描二维码 下载手机客户端

### 3.2 注册并登陆钉钉

- 1. 打开钉钉,点击右上角新用户注册;
- 2. 输入手机号码,点击下一步;
- 3. 输入短信验证码或语音获取;
- 4. 设置登录密码,用于手机和电脑钉钉登录。

| 步骤01                                                                                                    | 步骤02                                                                                                    |  |  |
|----------------------------------------------------------------------------------------------------|----------------------------------------------------------------------------------------------------|--|--|
| <ul> <li>新用户注册</li> <li>次迎使用钉钉</li> <li>#486</li> <li>#486</li> <li>#48人手北号器</li> <li>器時</li> <li>講論入監码</li> </ul> | 次回     新用户注册 <sup>4499</sup> +86 ≤ ▲ ×     ×     1     1     1     1     1     1     1     1     1     1     1     1     1     1     1     1     1     1     1     1     1     1     1     1     1     1     1     1     1     1     1     1     1     1     1     1     1     1     1     1     1     1     1     1     1     1     1     1     1     1     1     1     1     1     1     1     1     1     1     1     1     1     1     1     1     1     1     1     1     1     1     1     1     1     1     1     1     1     1     1     1     1     1     1     1     1     1     1     1     1     1     1     1     1     1     1     1     1     1     1     1     1     1     1     1     1     1     1     1     1     1     1     1     1     1     1     1     1     1     1     1     1     1     1     1     1     1     1     1     1     1     1     1     1     1     1     1     1     1     1     1     1     1     1     1     1     1     1     1     1     1     1     1     1     1     1     1     1     1     1     1     1     1     1     1     1     1     1     1     1     1     1     1     1     1     1     1     1     1     1     1     1     1     1     1     1     1     1     1     1     1     1     1     1     1     1     1     1     1     1     1     1     1     1     1     1     1     1     1     1     1     1     1     1     1     1     1     1     1     1     1     1     1     1     1     1     1     1     1     1     1     1     1     1     1     1     1     1     1     1     1     1     1     1     1     1     1     1     1     1     1     1     1     1     1     1     1     1     1     1     1     1     1     1     1     1     1     1     1     1     1     1     1     1     1     1     1     1     1     1     1     1     1     1     1     1     1     1     1     1     1     1     1     1     1     1     1     1     1     1     1     1     1     1     1     1     1     1     1     1     1     1     1     1     1     1     1     1     1     1     1     1     1     1     1     1     1     1     1     1     1     1 |  |  |
|                                                                                                    |                                                                                                    |  |  |
| 步骤03                                                                                                    | 步骤04                                                                                                    |  |  |
| 步骤03<br><∞                                                                                                    | 步骤04                                                                                                    |  |  |
| <b>少骤03</b><br>く返回<br>靖输入验证码<br>始正明己发送星手机: +86 176 **** 0616                                                       | <b>步骤04</b><br><sup>開过</sup><br><sup>建建管明用于手机订订与电脑订订登录</sup>                                                                                                    |  |  |
| <b>少骤03</b><br>く返回<br>靖输入验证码<br>始E時已来道星手机: -86 176 **** 0616                                                       | <b>步骤04</b><br>崩过                                                                                                    |  |  |

## 3.3 加入郑州企业复工审核平台(如已加入,请跳过此步骤)

1.打开钉钉,在"消息"界面的"功能"分组里,找到"团队邀请".

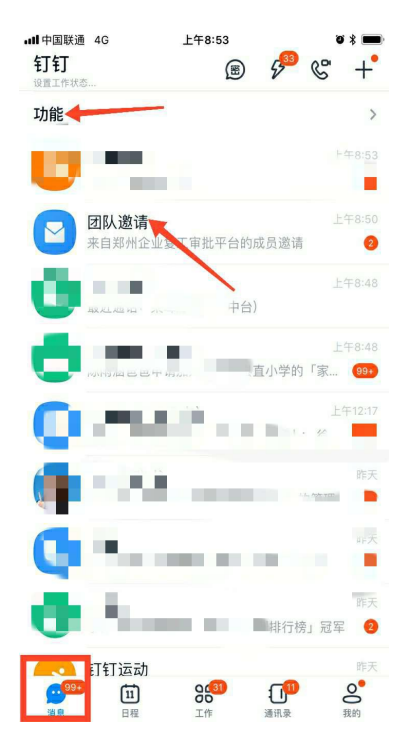

2. 进入"团队邀请",点击"加入"

| •III中国联通 4G                           | 上午8:53                    | Q \$  |
|---------------------------------------|---------------------------|-------|
| く钉钉                                   | 团队邀请                      |       |
| 峰钬燎源邀     郑州企业     郑州企业               | <sup>请你加入</sup><br>复工审核平台 | 加入    |
| 2 ■ → 邀请                              | 你加入                       | 力加入   |
| · · · · · · · · · · · · · · · · · · · | 你加入                       | 已加入   |
| <b>美</b> 中基 激谱                        |                           | 已加入   |
|                                       | and the second            | 已加入   |
| 嘉远邀请你                                 |                           | 已加入   |
|                                       | 2加入                       | 已加入   |
| •                                     | 12                        | 已加入   |
|                                       |                           | 已加入   |
|                                       | 你加入<br>交                  | 已加入   |
|                                       | 1                         | Thu y |

### 3.4 查看复工审核表

1. 登录钉钉,点击中间"工作"按钮,注意最上方组织切换到"郑州企业复工审核平

台"。

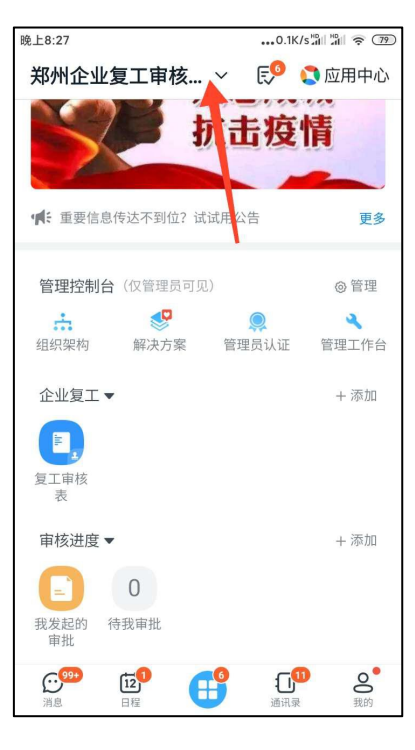

2. 找到审核进度中"待我审核"即可查看审核单。

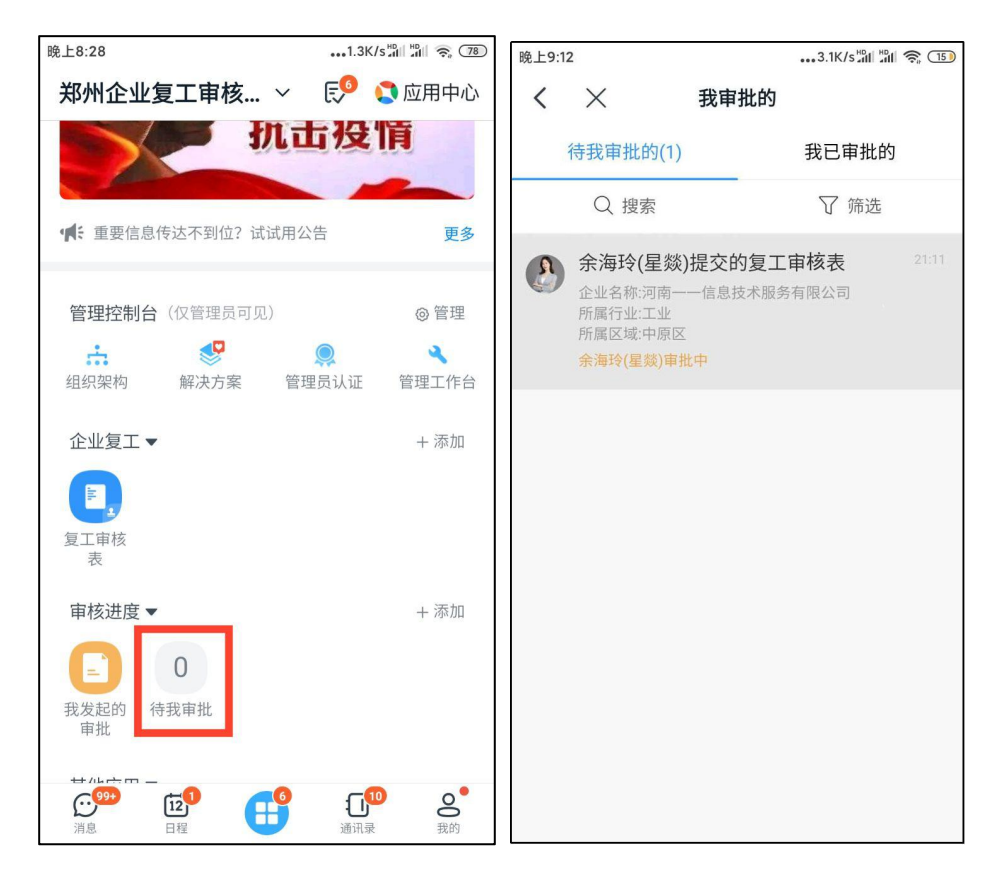

3. 点击审核单,既可查看详情,审核无误,点击"同意"即可,如发现尚不具备复工

条件,可点击"拒绝"。

| 晚上9:12                                                          | 3.9K/s <sup>HD</sup> III 🛜 🔟                         |
|-----------------------------------------------------------------|------------------------------------------------------|
| < ×                                                             | 复工审核表 更多                                             |
| 余<br>等                                                          | 海玲(星燚)<br><del>5我車批</del>                            |
| 审批编号                                                            | 202002102111000394379                                |
| 所在部门                                                            | 技术服务团队                                               |
| 企业名称                                                            | 河南一一信息技术服务有限公司                                       |
| 所属行业                                                            | 工业                                                   |
| 所属区域                                                            | 中原区                                                  |
| 中原区                                                             | 中原西路街道办事处                                            |
| 企业地址                                                            | 测试                                                   |
| 负责人                                                             | 张三                                                   |
| 联系电话                                                            | 18888888888                                          |
| 联系人                                                             |                                                      |
| 联系人电<br>话                                                       | 1111111111                                           |
| 企业全部<br>人数                                                      | 50                                                   |
| 拟复工人<br>数                                                       | 48                                                   |
| <ul> <li>疫区(湖</li> <li>北、温</li> <li>州、台</li> <li>州、杭</li> </ul> | 3                                                    |
| <b>平</b><br><sup>催办</sup>                                       | 5     品     拒绝     同意 <sup>撤销</sup> 更多     拒绝     同意 |